adad95 – Geburtstagsliste Ausgabe:09.01.2024

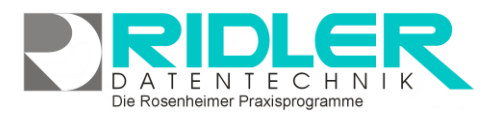

# adad95

# Geburtstagsliste:

Die Geburtstagsliste bietet die Möglichkeit, für <u>Mitglieder</u> und <u>Patienten</u> durch verschiedene Einstellungen eine Geburtstagsliste zu erzeugen, <u>ordnen</u> und drucken. Die Liste wird im Menüpunkt **Mitglieder / Patienten →Geburtstagsliste** aufgerufen.

# Spezielle Sucheinstellungen:

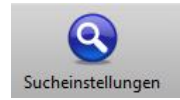

Mit der Schaltfläche Sucheinstellungen werden die Kriterien zur Suche der Geburtstagskinder festgelegt.

|                                      |   | Sucheinstellun   | gen Druck  | entillene Jeue    | nbriefe Dige    | bu Pate         |           |       |              |           |              |               |  |
|--------------------------------------|---|------------------|------------|-------------------|-----------------|-----------------|-----------|-------|--------------|-----------|--------------|---------------|--|
|                                      |   | leten Sie erie 1 | patenibend | ynft in desen Der | ech, um nach da | eler di giusser | n.        |       |              |           |              |               |  |
| wheeler                              |   | drucken          | Titel      | Vornative         | None            | Strasse         | Landkernz | PLZ   | Ort          | Anrede An | Arrede Brief | Geburtsdaturs |  |
| Added and an and and                 | , |                  | 1          | Kreszente         | Aurich          | Liegritzer S    | D         | 83071 | Stephanskir. | Frau      | Selv geelvt  | 31.05.1912    |  |
| Miglederversaltung<br>Minischerische |   |                  | 1          | Avel              | Bonk.           | Am Speyer       | D         | 83134 | Prutting -   | Herm      | Selv geelvt  | 07.05.1968    |  |
| Mitgleder Check - In                 |   |                  | 1          | Darina            | Deuther         | Palstek 9       | D         | 83112 | Presdorf     | Prau      | Sehr geehrt  | 09.05.2008    |  |
| Mitgliederverträge                   |   |                  | 1          | Veronika          | Dick            | Zun Braube      | D         | 83209 | Prien .      | Frau      | Selv geelvt  | 10.05.1974    |  |
| Kurse                                |   |                  | 1          | Domenica          | Domagaiski      | Meggendor       | D         | 83052 | Brudenühl .  | Frau      | Sehr geehrt  | 27.05.2000    |  |
| Gutscheine                           |   |                  | 1          | Litia             | Eggert          | Hermann-SL.     | D         | 83137 | Schonebett . | . Preu    | Selv geelvt  | 13.05.1992    |  |
| Geburtstagskate                      |   |                  | 1          | Joseffa           | Elsner          | Depenhants      | D         | 83093 | Bad Endorf . | Frau      | Selv geelvt  | 23.05.1980    |  |
| Vertrageunsätze                      |   |                  | 1          | Duskana           | Fietz           | Hakenheide      | D         | 83294 | Tuntenhaus.  | Frau      | Sehr geehrt  | 23.05.2005    |  |
| Kursumsätze                          |   |                  | 1          | Undine            | Gerold          | Settiourer      | D         | 83224 | Gramina -    | Frau      | Setr geetr1  | 04.05.1958    |  |
| Gutscheinumsätze                     |   |                  | 1          | Steven            | Glanemann       | Pfarrgarten     | D         | 83254 | Breitbrunn . | Herm      | Sehr geehrt  | 24.05.1987    |  |
| Check-01 Statistik                   |   |                  | 1          | Athina            | Heich           | In Pupperie     | D         | 83022 | Rosenheim .  | . Frau    | Selv geelvt  | 23.05.1926    |  |
|                                      | 0 |                  | 1          | Floriana          | Janssen         | Bertelestr. 16  | D         | 83209 | Prien .      | Frau      | Selv geelvt  | 15.05.1932    |  |
|                                      | 0 |                  | 1          | Elisabet          | Klause          | Salzmannst      | D         | 83236 | Obersee .    | . Frau    | Sehr geehrt  | 06.05.1905    |  |
|                                      | 0 |                  | 1          | Evelyne           | Kofert          | Topfrerkt 68    | D         | 83209 | Prien .      | Prau      | Selv geelvt  | 19.05.2965    |  |
| www.comaliums                        | 0 |                  | 1          | Asimina           | Madowski        | Kreuzjochst     | D         | 83131 | Nulldorf .   | Frau      | Selv geehrt  | 02.05.1936    |  |
| kelverkaat                           | 0 |                  | 1          | lssam             | Neudel          |                 | D         | 83112 | Fresdorf .   | Herm      | Sehr geehrt  | 20.05.1987    |  |
|                                      |   |                  | 1          | Taeggereda        | Rath            | Dorfbach 4      | D         | 83071 | Stephanskir. | Frau      | Selv geelvt  | 08.05.1915    |  |
|                                      |   |                  | 1          | Johanne           | Roskop          | Bein Weise      | D         | 83131 | Nulldorf .   | Frau      | Selv geelvt  | 30.05.1987    |  |
|                                      |   |                  | 1          | Gan Carlo         | Ruiz Montero    | Mibertshof      | D         | 83256 | Chiensee .   | Herm      | Selv geelvt  | 21.05.1991    |  |
|                                      |   |                  | 1          | Katharina         | Scheffel        | Weg 09 89       | D         | 83135 | Schechen .   | . Frau    | Selv geefrt  | 30.05.1960    |  |
|                                      |   |                  | 1          | Hans-Walter       | Seivert         | Klaus-Groth     | D         | 83126 | Fintsbach .  | Herm      | Selv geelvt  | 04.05.2975    |  |
|                                      | • |                  | 1          | Nagdalene         | Winsneyer       | Zvehrener       | D         | 83253 | Resting -    | Prau      | Selv geehrt  | 30.05.1973    |  |
|                                      |   |                  | 1          | Sylka             | Zrener          | Ebkeriege 7     | D         | 83132 | Pittenhart . | Frau      | Selv geelvt  | 20.05.1903    |  |

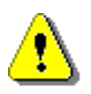

**Hinweis:** Das Datum von adad95 richtet sich nach der Systemuhr Ihres Computers. Falls diese nicht ordnungsgemäß funktionieren sollte bzw. verstellt wurde, sind auch die Analysen der Geburtstagsliste fehlerhaft. Achten Sie also bei unkorrekten Listenausgaben zuerst auf die Einstellungen Ihres Rechners!

#### Heute:

Nur Mitglieder / Patienten, die am aktuellen Datum geboren wurden, werden berücksichtigt.

| Geburtstag    |                      |                    |         |
|---------------|----------------------|--------------------|---------|
| 🔿 Heute 💽     | Morgen 🔘 diese Woche | 🔘 diesen Monat     | 🔵 alle  |
| 🔘 nächsten Mo | onat (               | 🗹 nur 'runde' Gebu | rtstage |

Die Rosenheimer Praxisprogramme - bewährt seit 1987

#### Morgen:

Nur Mitglieder / Patienten, die am darauf folgenden Tag des aktuellen Datums geboren wurden, werden berücksichtigt.

#### **Diese Woche:**

Sämtliche Mitglieder / Patienten mit Geburtstag in der laufenden Kalenderwoche werden aufgelistet.

#### **Diesen Monat:**

Sämtliche Mitglieder / Patienten, mit Geburtstag im laufenden Monat, werden aufgelistet.

#### Alle:

Sämtliche Mitglieder / Patienten werden aufgelistet. Die Liste besitzt nun dieselbe Länge wie die Mitgliederliste / Patientenliste, allerdings stehen weniger Informationsspalten zur Verfügung.

#### Nächsten Monat:

Sämtliche Mitglieder / Patienten, dessen Geburtstag auf ein Datum des kommenden Monats fällt, werden aufgelistet.

## Nur runde Geburtstage:

Mit der Option **nur runde Geburtstage** werden nur Mitglieder / Patienten ausgegeben, die einen runden Geburtstag zu feiern haben (z.B. 30,40,50 Jahre usw.). Diese Einstellung kann **optional** mit einer Zeitraumauswahl kombiniert werden.

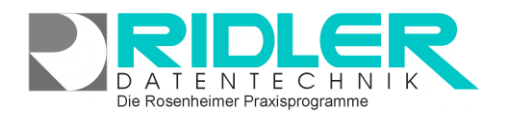

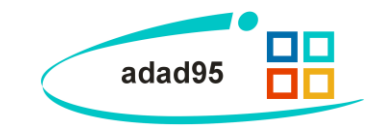

#### Geburtstagsliste der Patienten:

Bei der Geburtstagsliste im Patientenmenü gibt es in den Sucheinstellungen noch einen kleinen Zusatz: Hier kann außerdem noch der Status und der Zeitpunkt der letzten Behandlung in die Suche mit einbezogen werden. Somit kann entschieden werden, ob nur Kassenpatienten oder nur Privatpatienten gesucht werden soll. Inaktivere Patienten können nach dem Status der letzten Behandlung gefiltert werden. Hier stehen drei, sechs und zwölf Monate zu Auswahl.

## Weitere Menüpunkte:

Neben den Sucheinstellungen sind folgende drei Bearbeitungsmöglichkeiten gegeben:

Druckausgabe:

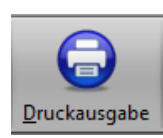

Klick auf die Schaltfläche Druckausgabe öffnet die aktuelle Liste als Druckvorschau. Sie können das Layout der Liste bearbeiten, die Liste speichern oder die Liste drucken.

#### Serienbriefe:

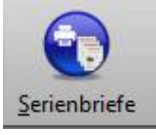

Klick auf die Schaltfläche Serienbriefe öffnet das Fenster zur Auswahl von Textvorlagen. Die mitgelieferten Mustervorlagen können beliebig kopiert und bearbeitet werden. Zur Bearbeitung des Textes wird die adad95 Textverarbeitung verwendet. Der eigentliche Serienbriefdruck erfolgt an alle zuvor selektierten und sortierten Empfänger. Soweit mehrere Mandanten lizenziert sind, wählen Sie den als Absender fungierenden Mandanten aus. Für jeden Eintrag

der Liste wird automatisch ein Dokument (Serienbrief) mit den Daten (Adresse, Name) des Empfängers erstellt

Mit OK bestätigen Sie den Druckvorgang und der Serienbrief wird gedruckt.

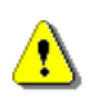

Tipp: Markieren Sie die Option Druckvorschau und drucken Sie nicht sofort auf Papier. Mit der Druckvorschau können Sie Ihren Serienbrief vor Ausdruck nochmals kontrollieren.

Zur Auswahl eines speziellen Druckers und / oder zur Eingabe der gewünschten Anzahl von Druckexemplaren klicken Sie auf Drucker einstellen.

#### Export:

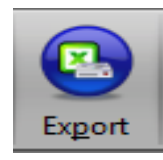

Klick auf die Schaltfläche Export ermöglich den Export der Listenauswahl in verschiedene Formate. Hier stehen .xlsx (MS Excel 2007), .xls (Excel), .rtf (Rich Text Format), .pdf und .csv zur Verfügung. Wählen Sie das gewünschte Format und den Speicherort aus und speichern Sie die Datei.

Weitere relevante Dokumente:

Zurück zum Inhaltsverzeichnis Listenhandling Internes Textverarbeitungsprogramm Mitgliederverwaltung Patientenverwaltung Serienbriefe

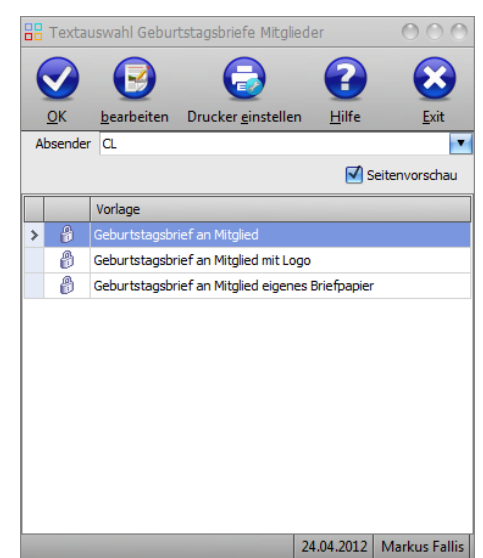

Die Rosenheimer Praxisprogramme - bewährt seit 1987